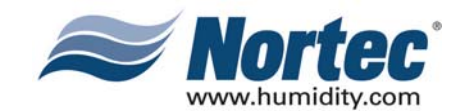

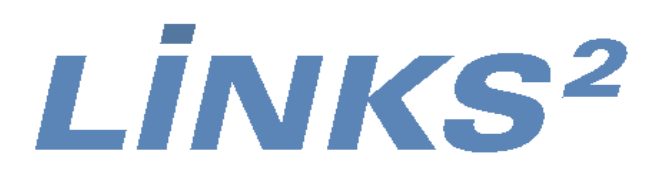

# NHTC NORTEC LINKS 2 OPTIONS

**Installation Manual** 

Download from Www.Somanuals.com. All Manuals Search And Download.

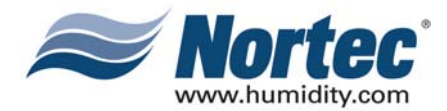

# **PROPRIETARY NOTICE**

This document and the information disclosed herein are proprietary data of WALTER MEIER LTD. Neither this document nor the information contained herein shall be reproduced used, or disclosed to others without the written authorization of WALTER MEIER LTD., except to the extent required for installation or maintenance of recipient's equipment. All references to the NORTEC name should be taken as referring to WALTER MEIER LTD.

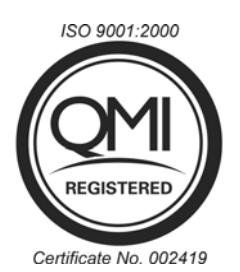

# LIABILITY NOTICE

NORTEC does not accept any liability for installations of humidity equipment installed by unqualified personnel or the use of parts/components/equipment that are not authorized or approved by NORTEC.

# **COPYRIGHT NOTICE**

Copyright 2008, WALTER MEIER LTD. All rights reserved.

# **RECORD OF REVISIONS**

For each revision, put the revised pages in your manual and discard the superseded pages. Write the revision number and revision date, date put in manual, and the incorporator's initials in the applicable columns on the Record of Revisions.

| Revision<br>Number | Revision<br>Date | Date Put<br>In Manual | Ву | Revision<br>Number | Revision<br>Date | Date Put<br>In Manual | Ву |
|--------------------|------------------|-----------------------|----|--------------------|------------------|-----------------------|----|
|                    |                  |                       |    |                    |                  |                       |    |
|                    |                  |                       |    |                    |                  |                       |    |
|                    |                  |                       |    |                    |                  |                       |    |
|                    |                  |                       |    |                    |                  |                       |    |
|                    |                  |                       |    |                    |                  |                       |    |
|                    |                  |                       |    |                    |                  |                       |    |

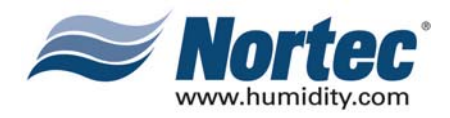

# TABLE OF CONTENTS

| Sub | ojec | rt (                                  | Page |
|-----|------|---------------------------------------|------|
| 10- | 00   | INTRODUCTION                          |      |
| 1.  |      | OVERVIEW                              | 2    |
| 10- | 10   | INSTALLATION PROCEDURES               |      |
| 1.  |      | NETWORKING                            | 2    |
| 2.  |      | WIRING                                | 3    |
|     | Α.   | BACNET/MSTP, JOHNSON N2, AND LONWORKS | 3    |
|     | В.   | BACNET/IP                             | 3    |
| 3.  |      | GATEWAY CONFIGURATION.                | 4    |
| 4.  |      | NETWORK INTEGRATION                   | 4    |
|     | Α.   | LONWORKS.XIF FILE                     | 4    |
|     | В.   | BACNET PICS AND BIBS.                 | 4    |
| 5.  |      | VARIABLE DEFINITION.                  | 5    |
| 10- | 20   | START-UP                              |      |
| 1.  |      | NORTEC LINKS 2 START-UP CHECKLIST     | 2    |
| 2.  |      | START-UP PROCEDURE                    | 2    |
| 10- | 30   | TROUBLESHOOTING                       |      |
| 1.  |      | TROUBLESHOOTING                       | 2    |
| 2.  |      | INDICATOR LIGHTS                      | 2    |
| 10- | 40   | SPARE PARTS                           |      |
| 1.  |      | REPLACEMENT PARTS                     | 2    |
| 10- | 50   | TECHNICAL                             |      |
| 1.  |      | WIRING DIAGRAMS                       | 2    |
|     |      |                                       |      |

#### WARRANTY

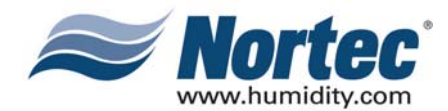

# **LIST OF FIGURES**

#### Figure

| 10-10 | INSTALLATION |
|-------|--------------|
| 10 10 | INCIALCATION |

#### 

| -          |                                 |   |
|------------|---------------------------------|---|
| 10-30 TRO  | BLESHOOTING                     |   |
| Figure 1.  | OnLine Diagnostic LED Locations | 3 |
| Figure 2.  | BACnet Module LED               | 3 |
| Figure 3.  | LonWorks Module LED.            | 3 |
| Figure 4.  | Ethernet Port                   | 3 |
| 10-40 SPAI | E PARTS                         |   |
| Figure 1.  | BACnet or N2 Module             | 3 |
| Figure 2.  | LonWorks Module.                | 3 |
| Figure 3.  | OnLine Module                   | 3 |
| Figure 4.  | Ethernet Router                 | 3 |
| Figure 5.  | Ethernet Swithch                | 4 |
|            |                                 |   |

#### **10-50 TECHNICAL**

| Figure 1. | Wiring Diagram - NHTC LINKS II BACnet/IP Option | .2 |
|-----------|-------------------------------------------------|----|
| Figure 2. | Wiring Diagram - NHTC LINKS II LonWorks Option. | .3 |
| Figure 3. | Wiring Diagram - NHTC LINKS II Option           | .4 |

# LIST OF TABLES

Table

#### Page

#### 

| 10-10 INSTA | LLATION                                |
|-------------|----------------------------------------|
| Table 1.    | Recommended Wire Types and Lengths     |
| Table 2.    | Baud Rates                             |
| Table 3.    | Variable Definitions                   |
| Table 4.    | Variable Addresses Unit #1             |
| Table 5.    | Variable Addresses Unit #29            |
| Table 6.    | Variable Addresses Unit #310           |
| Table 7.    | Variable Addresses Unit #4             |
| Table 8.    | Variable Addresses Unit #5             |
| Table 9.    | Variable Addresses Unit #6             |
| Table 10.   | Variable Addresses Unit #714           |
| Table 11.   | Variable Addresses Unit #815           |
| 10-30 TROUE | BLESHOOTING                            |
| Table 1.    | OnLine Diagnostic LED Description      |
| Table 2.    | LINKS 2 Module Diagnostic LEDs         |
| Table 3.    | Troubleshooting Communication Problems |
| 10-40 SPARE | PARTS                                  |
| Table 1.    | Replacement Parts                      |

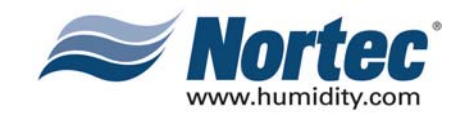

### THIS PAGE INTENTIONALLY LEFT BLANK

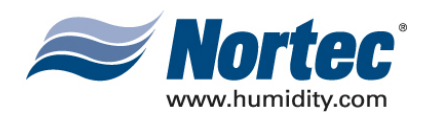

# 10-00 INTRODUCTION

**10-00** Page 1 2008-02-18

Download from Www.Somanuals.com. All Manuals Search And Download.

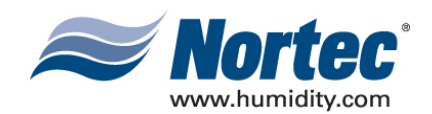

## (1) OVERVIEW

- (1) The NHTC Nortec LINKS 2 Option allows for the integration of a NHTC Series humidifier within a BACnet, Johnson N2 or LonWorks network and allows those units to concurrently be monitored via the Nortec OnLine interface. This option features a Nortec OnLine module co-existing with a gateway that has the capability of converting information from the host Modbus protocol to a specified secondary protocol.
- (2) The following protocol options are available and must be specified when ordering:

| Protocol     | Default Baud Rates |  |
|--------------|--------------------|--|
| BACnet MS/TP | 38.4 kbps          |  |
| BACnet / IP  | 10BaseT            |  |
| Johnson N2   | 9.6 kbps           |  |

#### Table 1. Protocol Options

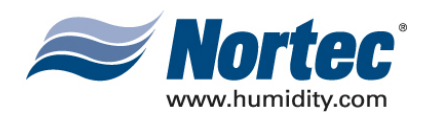

# 10-10 INSTALLATION

Download from Www.Somanuals.com. All Manuals Search And Download.

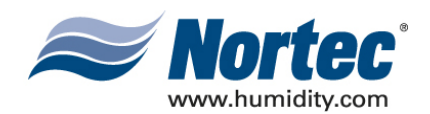

## (1) NETWORKING

(1) It is possible to network up to a maximum of 8 units to a single LINKS 2. Since each unit is separately addressed, it is possible to monitor and control each unit individually. Different networking configurations may be achieved and are mostly dependant on the type of network present at the site. One networking example could have a Gateway installed inside the lead unit, which could then be daisy-chained to successive units. In turn, the lead unit would connect to a Building Management System (BMS) network via a shielded, twisted-pair connection. Please see wiring section for additional detail. A second example could have a series of units directly connected to an Ethernet network. This is only possible for BACnet communication and is essentially referred to as a BACnet/IP configuration.

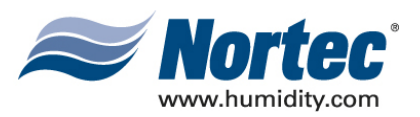

### (2) WIRING

### (A) BACNET/MSTP, JOHNSON N2, AND LONWORKS

- (1) The necessary internal wiring for the Gateway is already present except for the BMS network connection that can be made via twisted-pair at terminals A and B. To network multiple units to a single Gateway, the units may be daisy-chained to each other using the network link terminals at the TB3 connection jack on the humidifier logic board. Refer to wiring diagram in section 10-50.
- (1) Table #1 refers to the recommended wire types and maximum recommended lengths from the Nortec LINK 2 module to the front-end of the Building Management system. Since communication between the humidifiers and Nortec Links will always occur via a EIA-485 signal type, Nortec recommends using a 18-24 AWG shielded, twisted pair wire between the lead humidifier and each of the slave humidifiers. Cable runs between the Nortec LINKS 2 module and the furthest slave humidifier should not exceed 2,000 feet. Signal boosters or repeaters may be necessary for longer wire runs or where electrical noise interference is prevalent.

|                               | Signal<br>Type     | Polarity |       | Pasammandad                            | Maximum<br>Recommonded                          |  |
|-------------------------------|--------------------|----------|-------|----------------------------------------|-------------------------------------------------|--|
| Protocol                      |                    | Α        | В     | Cable                                  | Distance from Nortec<br>Module                  |  |
| BACnet<br>MS/TP<br>Johnson N2 | EIA-485,<br>2-wire | Net +    | Net - | 18-24 AWG<br>Shielded, Twisted<br>Pair | 2300 ft at 9.600 kbps<br>2000 ft at 38,400 kbps |  |
| BACnet/IP                     | LAN<br>standard    | N/A      | N/A   | CAT.5E cable with RJ-45 termination    | Depends on cable<br>manufacturer                |  |
| LonWorks                      | EIA-232,<br>2-wire | Тx       | Rx    | 18-24 AWG<br>Twisted Pair              | Should not exceed 50 ft.                        |  |

Table 1. Recommended Wire Types and Lengths

### (B) BACNET/IP

(1) The necessary wiring for the Gateway is present except for the network cable, which must be connected to the RJ-45 (Ethernet) jack on the Gateway. Refer to wiring diagram in section 10-50.

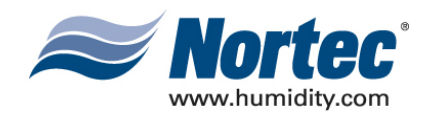

## (3) GATEWAY CONFIGURATION

(1) Protocol configuration is made at the factory, prior to final testing. Baud rates are also adjusted to the following values:

| Protocol     | Default Baud Rates |  |
|--------------|--------------------|--|
| BACnet MS/TP | 38.4 kbps          |  |
| BACnet / IP  | 10BaseT            |  |
| Johnson N2   | 9.6 kbps           |  |

#### Table 2. Baud Rates

(2) For BACnet/IP, BACnet/MSTP and Johnson N2 applications, it is necessary to establish the modules network address parameters in order access it. Address assignments can be configured at the factory or Nortec can provide instructions to modify the address settings in the field.

### (4) NETWORK INTEGRATION

### (A) LONWORKS.XIF FILE

(1) To facilitate the integration of a LonWorks unit within a network, it may be desirable to obtain an External Interface File (XIF). Files of type .xif are used to convey the resources, specific objects and data types which a LonWorks device possesses. The .xif file allows a network integrator to simulate the presence of a networked humidifier even if it is not yet physically connected to the network. In fact, if the integrator has the .xif files of all network devices, a complete system could be simulated and configured off-line. Once the configuration is done, the integrator's software tool can be connected to the actual system and the configuration information can be downloaded. If a .xif file is required prior to installing a LonWorks-enabled humidifier, please contact the factory to obtain it.

### (B) BACNET PICS AND BIBS

- (1) The Protocol Implementation Conformance Statement or "PICS" describes the BACnet capabilities of a particular BACnet implementation. It is a written document, created by the manufacturer of a device, which identifies the particular options specified by BACnet that are implemented in the device.
- (2) BACnet Interoperability Building Blocks (BIBBs) describe a list of services a BACnet device provides. The main areas that the building blocks are concerned with include: data sharing, trends, schedules, device and system management. BIBBs help specify the interoperability capabilities of a BACnet device. Please contact the factory to obtain a PICS statement or BIBBs profile.

**10-10** Page 4 2008-02-18

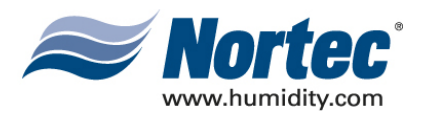

### (5) VARIABLE DEFINITION

### **IMPORTANT:**

In the variable name, " $\_x$ " denotes the humidifier number. If there is only one GSTC humidifier, all variable names will end in " $\_1$ ". If two units are networked together (see Figure 4), the second unit's variable names will end in " $\_2$ ". For 3 networked units, " $\_3$ " and so on. If unsure of the unit number, each unit will have a label indicating the device instance of each humidifier. If unsure of the unit number, each unit number, each unit will have a label, in the electrical compartment close to the terminal strip, indicating the device instance of each humidifier.

(1) Nortec LINKS 2 monitors a variety of variables for each unit that is connected to it. For a variable listing and definition refer to Table 3. Network variable addresses for the humidifiers may be seen in Table 4 to Table 11.

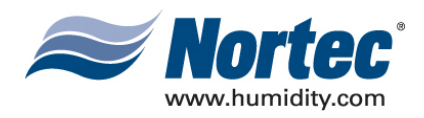

| Variable Name       | R=Read<br>W=Write   | Description                                                                                                    | LonWorks SNVT  |
|---------------------|---------------------|----------------------------------------------------------------------------------------------------|----------------|
| nvoHourOpt_x        | R<br>Analogue Value | Indicates the number of hours the humidifier cylinder has been in operation.                                                                | SNVT_count_inc |
| nvoCapLimit         | R<br>Analogue Value | Reads to capacity limitation<br>applied to the unit output.<br>(50-100%)                                                                    | SNVT_switch    |
| nvoRHDem1_x         | R<br>Analogue Value | Reads Ch.1 input signal in %RH<br>or demand to humidifier.<br>(0-100%)                                                                      | SNVT_switch    |
| nvoSet1_ <i>x</i>   | R<br>Analogue Value | Reads Ch.1 setpoint setting.<br>(10-90%)                                                                                                    | SNVT_switch    |
| nvoRHDem2_ <i>x</i> | R<br>Analogue Value | Reads Ch.2 input signal in %RH<br>or demand to humidifier.<br>(0-100%)<br>Unit must be configured for dual<br>channel operation.            | SNVT_switch    |
| nvoSet2_ <i>x</i>   | R<br>Analogue Value | Reads Ch.2 setpoint setting.<br>(10-90%)<br>Unit must be configured for dual<br>channel operation.                                          | SNVT_switch    |
| nvoSysDemand_x      | R<br>Analogue Value | Reads humidifier system demand. (0-100%)                                                                                                    | SNVT_switch    |
| nviCapLimit         | R<br>Analogue Value | Sets the humidifier's unit capacity. (50-100%)                                                                                              |                |
| nviRHDem1_ <i>x</i> | W<br>Analogue Value | Writes Ch.1 demand or %RH<br>level. Allows BMS control of<br>humidifier output. (0-100%)<br>Unit must be configured for<br>networked demand | SNVT_switch    |
| nviRHDem2_ <i>x</i> | W<br>Analogue Value | Writes Ch.2 demand or %RH<br>level. Allows BMS control of<br>humidifier output. (0-100%)<br>Unit must be configured for<br>networked demand | SNVT_switch    |
| nviSet1_x           | W<br>Analogue Value | Writes Ch.1 setpoint (0-90%)                                                                                                    | SNVT_switch    |
| nviSet2_x           | W<br>Analogue Value | Writes Ch.2 setpoint (0-90%)                                                                                                    | SNVT_switch    |

| Table 3. | Variable | Definitions |
|----------|----------|-------------|
|----------|----------|-------------|

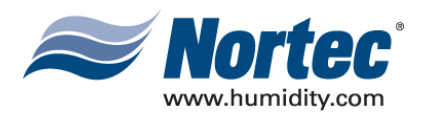

| Variable Name           | R=Read<br>W=Write | Description                                                                                                    | LonWorks SNVT |
|-------------------------|-------------------|----------------------------------------------------------------------------------------------------|---------------|
| nvoFault_ <i>x</i>      | R<br>Binary Value | Indicates unit fault status.<br>0=no fault, 1=fault.                                                                                                    | SNVT_switch   |
| nvoHWSensor_ <i>x</i>   | R<br>Binary Value | Indicates if a high-water level<br>condition exists in the humidifier<br>cylinder.<br>0=normal, 1=high water condition                                                                        |               |
| nvoNetSensor_x          | R<br>Binary Value | Reads configuration status for<br>network-enabled sensing or<br>control.<br>0=%RH or %demand input <u>is not</u><br>from the network<br>1=%RH or %demand input <u>is</u> from<br>the network  | SNVT_switch   |
| nvoDisable_x            | R<br>Binary Value | Reads remote disable status.<br>0=humidifier enabled,<br>1=humidifier disabled by network                                                                                                    | SNVT_switch   |
| nvoSecurity_ <i>x</i>   | R<br>Binary       | Indicates security loop status.<br>0=Sec. loop open,<br>1=Sec. loop closed                                                                                                    | SNVT_switch   |
| nvoService_ <i>x</i>    | R<br>Binary Value | Reads service requirement status.<br>0=no service required,<br>1=service required                                                                                                    | SNVT_switch   |
| nvoStatus_x             | R<br>Binary Value | Reads humidifier status.<br>0=standby, 1=humidifying.                                                                                                    | SNVT_switch   |
| nvoConnection_x         | R<br>Binary Value | Indicates that the Nortec Links<br>module is communicating with the<br>Humidifier                                                                                                    | SNVT_switch   |
| nviDisable_ <i>x</i>    | W<br>Binary Value | Writes remote disable status.<br>0=humidifier enabled,<br>1=humidifier disabled from<br>network                                                                                               | SNVT_switch   |
| nviNetSensor _ <i>x</i> | W<br>Binary Value | Writes configuration status for<br>network-enabled sensing or<br>control.<br>0=%RH or %demand input <u>is not</u><br>from the network<br>1=%RH or %demand input <u>is</u> from<br>the network | SNVT_switch   |

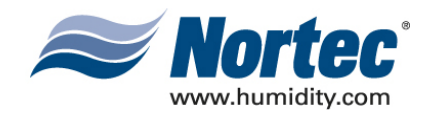

# Table 4. Humidifier Variable AddressesUnit #1

NHTC LINKS 2 Variable Listing

Default BACnet/IP Address: 192.168.10.11; Subnet: 255.255.255.0 Default BACnet/MSTP Address: 78 Default Johnson N2 Address: 174

| Unit #1         | В    | ACnet    | L           | onworks |          | N2         |          |
|-----------------|------|----------|-------------|---------|----------|------------|----------|
| Variable Name   | Туре | Instance | SNVT        | SNVT #  | NV Index | Туре       | Instance |
| nvoHourOpt_1    | AV   | 1        | time_hour   | 124     | 1        | AI         | 1        |
| nvoCapLimit_1   | AV   | 2        | lev_percent | 81      | 2        | AI         | 2        |
| nvoRHDem1_1     | AV   | 3        | lev_percent | 81      | 3        | AI         | 3        |
| nvoSet1_1       | AV   | 4        | lev_percent | 81      | 4        | AI         | 4        |
| nvoRHDem2_1     | AV   | 5        | lev_percent | 81      | 5        | AI         | 5        |
| nvoSet2_1       | AV   | 6        | lev_percent | 81      | 6        | AI         | 6        |
| nvoSysDemand_1  | AV   | 7        | lev_percent | 81      | 7        | AI         | 7        |
| nviCapLimit_1   | AV   | 8        | lev_percent | 81      | 8        | AO         | 8        |
| nviSet1_1       | AV   | 9        | lev_percent | 81      | 9        | AO         | 9        |
| nviSet2_1       | AV   | 10       | lev_percent | 81      | 10       | AO         | 10       |
| nviRHDem1_1     | AV   | 11       | lev_percent | 81      | 11       | AO         | 11       |
| nviRHDem2_1     | AV   | 12       | lev_percent | 81      | 12       | AO         | 12       |
| nviDisable_1    | AV   | 13       | switch      | 95      | 20       | AO         | 13       |
| Expansion_1     | AV   | 14       | N/A         | N/A     | N/A      | AO         | 14       |
| Expansion_1     | AV   | 15       | N/A         | N/A     | N/A      | AO         | 15       |
|                 |      |          |             |         |          |            |          |
| nvoFault_1      | BV   | 1        | switch      | 95      | 13       | Binary In  | 1        |
| nvoHWSensor_1   | BV   | 2        | switch      | 95      | 14       | Binary In  | 2        |
| nvoNetSensor    | BV   | 3        | switch      | 95      | 15       | Binary In  | 3        |
| nvoDisable_1    | BV   | 4        | switch      | 95      | 16       | Binary In  | 4        |
| nvoSecurity_1   | BV   | 5        | switch      | 95      | 17       | Binary In  | 5        |
| nvoService_1    | BV   | 6        | switch      | 95      | 18       | Binary In  | 6        |
| nvoStatus_1     | BV   | 7        | switch      | 95      | 19       | Binary In  | 7        |
| Expansion_1     | BV   | 8        | N/A         | N/A     | N/A      | Binary Out | 8        |
| nviNetSensor_1  | BV   | 9        | switch      | 95      | 21       | Binary Out | 9        |
| nvoConnection_1 | BV   | 10       | switch      | 95      | 22       | Binary Out | 10       |
| Expansion_1     | BV   | 11       | N/A         | N/A     | N/A      | Binary Out | 11       |
| Expansion_1     | BV   | 12       | N/A         | N/A     | N/A      | Binary Out | 12       |
| Expansion_1     | BV   | 13       | N/A         | N/A     | N/A      | Binary Out | 13       |
| Expansion_1     | BV   | 14       | N/A         | N/A     | N/A      | Binary Out | 14       |
| Expansion_1     | BV   | 15       | N/A         | N/A     | N/A      | Binary Out | 15       |

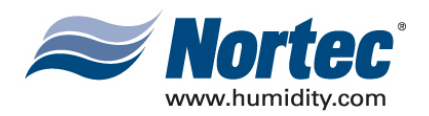

| Unit #2         | B    | ACnet    | L           | onworks |          | N2         |          |
|-----------------|------|----------|-------------|---------|----------|------------|----------|
| Variable Name   | Туре | Instance | SNVT        | SNVT #  | NV Index | Туре       | Instance |
| nvoHourOpt_2    | AV   | 16       | time_hour   | 124     | 23       | AI         | 16       |
| nvoCapLimit_2   | AV   | 17       | lev_percent | 81      | 24       | AI         | 17       |
| nvoRHDem1_2     | AV   | 18       | lev_percent | 81      | 25       | AI         | 18       |
| nvoSet1_2       | AV   | 19       | lev_percent | 81      | 26       | AI         | 19       |
| nvoRHDem1_2     | AV   | 20       | lev_percent | 81      | 27       | AI         | 20       |
| nvoSet2_2       | AV   | 21       | lev_percent | 81      | 28       | AI         | 21       |
| nvoSysDemand_2  | AV   | 22       | lev_percent | 81      | 29       | AI         | 22       |
| nviCapLimit_2   | AV   | 23       | lev_percent | 81      | 30       | AO         | 23       |
| nviSet1_2       | AV   | 24       | lev_percent | 81      | 31       | AO         | 24       |
| nviSet2_2       | AV   | 25       | lev_percent | 81      | 32       | AO         | 25       |
| nviRHDem1_2     | AV   | 26       | lev_percent | 81      | 33       | AO         | 26       |
| nviRHDem2_2     | AV   | 27       | lev_percent | 81      | 34       | AO         | 27       |
| nviDisable_1    | AV   | 28       | switch      | 95      | 42       | AO         | 28       |
| Expansion_2     | AV   | 29       | N/A         | N/A     | N/A      | AO         | 29       |
| Expansion_2     | AV   | 30       | N/A         | N/A     | N/A      | AO         | 30       |
|                 |      |          |             |         |          |            |          |
| nvoFault_2      | BV   | 16       | switch      | 95      | 35       | Binary In  | 16       |
| nvoHWSensor_2   | BV   | 17       | switch      | 95      | 36       | Binary In  | 17       |
| nvoNetSensor_2  | BV   | 18       | switch      | 95      | 37       | Binary In  | 18       |
| nvoDisable_2    | BV   | 19       | switch      | 95      | 38       | Binary In  | 19       |
| nvoSecurity_2   | BV   | 20       | switch      | 95      | 39       | Binary In  | 20       |
| nvoService_2    | BV   | 21       | switch      | 95      | 40       | Binary In  | 21       |
| nvoStatus_2     | BV   | 22       | switch      | 95      | 41       | Binary In  | 22       |
| Expansion_2     | BV   | 23       | N/A         | N/A     | N/A      | Binary Out | 23       |
| nviNetSensor_2  | BV   | 24       | switch      | 95      | 43       | Binary Out | 24       |
| nvoConnection_2 | BV   | 25       | switch      | 95      | 44       | Binary Out | 25       |
| Expansion_2     | BV   | 26       | N/A         | N/A     | N/A      | Binary Out | 26       |
| Expansion_2     | BV   | 27       | N/A         | N/A     | N/A      | Binary Out | 27       |
| Expansion_2     | BV   | 28       | N/A         | N/A     | N/A      | Binary Out | 28       |
| Expansion_2     | BV   | 29       | N/A         | N/A     | N/A      | Binary Out | 29       |
| Expansion_2     | BV   | 30       | N/A         | N/A     | N/A      | Binary Out | 30       |

# Table 5. Humidifier Variable AddressesUnit #2

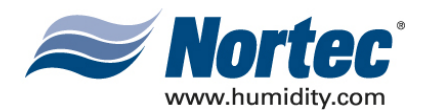

| Unit #3         | В    | ACnet    | Lo          | onworks |         | N2         |          |
|-----------------|------|----------|-------------|---------|---------|------------|----------|
| Variable Name   | Туре | Instance | SNVT        | SNVT #  | Element | Туре       | Instance |
| nvoHourOpt_3    | AV   | 31       | time_hour   | 124     | 45      | AI         | 31       |
| nvoCapLimit_3   | AV   | 32       | lev_percent | 81      | 46      | AI         | 32       |
| nvoRHDem1_3     | AV   | 33       | lev_percent | 81      | 47      | AI         | 33       |
| nvoSet1_3       | AV   | 34       | lev_percent | 81      | 48      | AI         | 34       |
| nvoRHDem1_3     | AV   | 35       | lev_percent | 81      | 49      | AI         | 35       |
| nvoSet2_3       | AV   | 36       | lev_percent | 81      | 50      | AI         | 36       |
| nvoSysDemand_3  | AV   | 37       | lev_percent | 81      | 51      | AI         | 37       |
| nviCapLimit_3   | AV   | 38       | lev_percent | 81      | 52      | AO         | 38       |
| nviSet1_3       | AV   | 39       | lev_percent | 81      | 53      | AO         | 39       |
| nviSet2_3       | AV   | 40       | lev_percent | 81      | 54      | AO         | 40       |
| nviRHDem1_3     | AV   | 41       | lev_percent | 81      | 55      | AO         | 41       |
| nviRHDem2_3     | AV   | 42       | lev_percent | 81      | 56      | AO         | 42       |
| nviDisable_3    | AV   | 43       | switch      | 95      | 64      | AO         | 43       |
| Expansion_3     | AV   | 44       | N/A         | N/A     | N/A     | AO         | 44       |
| Expansion_3     | AV   | 45       | N/A         | N/A     | N/A     | AO         | 45       |
|                 |      |          |             |         |         |            |          |
| nvoFault_3      | BV   | 31       | switch      | 95      | 57      | Binary In  | 31       |
| nvoHWSensor_3   | BV   | 32       | switch      | 95      | 58      | Binary In  | 32       |
| nvoNetSensor_3  | BV   | 33       | switch      | 95      | 59      | Binary In  | 33       |
| nvoDisable_3    | BV   | 34       | switch      | 95      | 60      | Binary In  | 34       |
| nvoSecurity_3   | BV   | 35       | switch      | 95      | 61      | Binary In  | 35       |
| nvoService_3    | BV   | 36       | switch      | 95      | 62      | Binary In  | 36       |
| nvoStatus_3     | BV   | 37       | switch      | 95      | 63      | Binary In  | 37       |
| Expansion_2     | BV   | 38       | N/A         | N/A     | N/A     | Binary Out | 38       |
| nviNetSensor_3  | BV   | 39       | switch      | 95      | 65      | Binary Out | 39       |
| nvoConnection_3 | BV   | 40       | switch      | 95      | 66      | Binary Out | 40       |
| Expansion_3     | BV   | 41       | N/A         | N/A     | N/A     | Binary Out | 41       |
| Expansion_3     | BV   | 42       | N/A         | N/A     | N/A     | Binary Out | 42       |
| Expansion_3     | BV   | 43       | N/A         | N/A     | N/A     | Binary Out | 43       |
| Expansion_3     | BV   | 44       | N/A         | N/A     | N/A     | Binary Out | 44       |
| Expansion_3     | BV   | 45       | N/A         | N/A     | N/A     | Binary Out | 45       |

# Table 6. Humidifier Variable AddressesUnit #3

**10-10** Page 10 2008-02-18

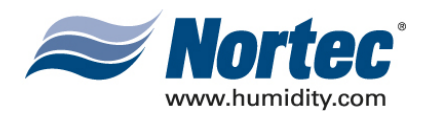

| Unit #4         | B    | ACnet    | Lo          | onworks |         | N2         |          |
|-----------------|------|----------|-------------|---------|---------|------------|----------|
| Variable Name   | Туре | Instance | SNVT        | SNVT #  | Element | Туре       | Instance |
| nvoHourOpt_4    | AV   | 46       | time_hour   | 124     | 67      | AI         | 46       |
| nvoCapLimit_4   | AV   | 47       | lev_percent | 81      | 68      | AI         | 47       |
| nvoRHDem1_4     | AV   | 48       | lev_percent | 81      | 69      | AI         | 48       |
| nvoSet1_4       | AV   | 49       | lev_percent | 81      | 70      | AI         | 49       |
| nvoRHDem1_4     | AV   | 50       | lev_percent | 81      | 71      | AI         | 50       |
| nvoSet2_4       | AV   | 51       | lev_percent | 81      | 72      | AI         | 51       |
| nvoSysDemand_4  | AV   | 52       | lev_percent | 81      | 73      | AI         | 52       |
| nviCapLimit_4   | AV   | 53       | lev_percent | 81      | 74      | AO         | 53       |
| nviSet1_4       | AV   | 54       | lev_percent | 81      | 75      | AO         | 54       |
| nviSet2_4       | AV   | 55       | lev_percent | 81      | 76      | AO         | 55       |
| nviRHDem1_4     | AV   | 56       | lev_percent | 81      | 77      | AO         | 56       |
| nviRHDem2_4     | AV   | 57       | lev_percent | 81      | 78      | AO         | 57       |
| nviDisable_4    | AV   | 58       | switch      | 95      | 86      | AO         | 58       |
| Expansion_4     | AV   | 59       | N/A         | N/A     | N/A     | AO         | 59       |
| Expansion_4     | AV   | 60       | N/A         | N/A     | N/A     | AO         | 60       |
|                 |      |          |             |         |         |            |          |
| nvoFault_4      | BV   | 46       | switch      | 95      | 79      | Binary In  | 46       |
| nvoHWSensor_4   | BV   | 47       | switch      | 95      | 80      | Binary In  | 47       |
| nvoNetSensor_4  | BV   | 48       | switch      | 95      | 81      | Binary In  | 48       |
| nvoDisable_4    | BV   | 49       | switch      | 95      | 82      | Binary In  | 49       |
| nvoSecurity_4   | BV   | 50       | switch      | 95      | 83      | Binary In  | 50       |
| nvoService_4    | BV   | 51       | switch      | 95      | 84      | Binary In  | 51       |
| nvoStatus_4     | BV   | 52       | switch      | 95      | 85      | Binary In  | 52       |
| Expansion_2     | BV   | 53       | N/A         | N/A     | N/A     | Binary Out | 53       |
| nviNetSensor_4  | BV   | 54       | switch      | 95      | 87      | Binary Out | 54       |
| nvoConnection_4 | BV   | 55       | switch      | 95      | 88      | Binary Out | 55       |
| Expansion_4     | BV   | 56       | N/A         | N/A     | N/A     | Binary Out | 56       |
| Expansion_4     | BV   | 57       | N/A         | N/A     | N/A     | Binary Out | 57       |
| Expansion_4     | BV   | 58       | N/A         | N/A     | N/A     | Binary Out | 58       |
| Expansion_4     | BV   | 59       | N/A         | N/A     | N/A     | Binary Out | 59       |
| Expansion_4     | BV   | 60       | N/A         | N/A     | N/A     | Binary Out | 60       |

# Table 7. Humidifier Variable AddressesUnit #4

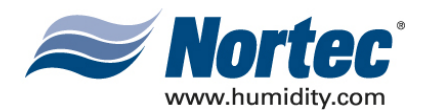

|                 | 1    |          |             |         |         |            |          |
|-----------------|------|----------|-------------|---------|---------|------------|----------|
| Unit #5         | В    | ACnet    | Lo          | onworks |         | N2         | 2        |
| Variable Name   | Туре | Instance | SNVT        | SNVT #  | Element | Туре       | Instance |
| nvoHourOpt_5    | AV   | 61       | time_hour   | 124     | 89      | AI         | 61       |
| nvoCapLimit_5   | AV   | 62       | lev_percent | 81      | 90      | AI         | 62       |
| nvoRHDem1_5     | AV   | 63       | lev_percent | 81      | 91      | AI         | 63       |
| nvoSet1_5       | AV   | 64       | lev_percent | 81      | 92      | AI         | 64       |
| nvoRHDem1_5     | AV   | 65       | lev_percent | 81      | 93      | AI         | 65       |
| nvoSet2_5       | AV   | 66       | lev_percent | 81      | 94      | AI         | 66       |
| nvoSysDemand_5  | AV   | 67       | lev_percent | 81      | 95      | AI         | 67       |
| nviCapLimit_5   | AV   | 68       | lev_percent | 81      | 96      | AO         | 68       |
| nviSet1_5       | AV   | 69       | lev_percent | 81      | 97      | AO         | 69       |
| nviSet2_5       | AV   | 70       | lev_percent | 81      | 98      | AO         | 70       |
| nviRHDem1_5     | AV   | 71       | lev_percent | 81      | 99      | AO         | 71       |
| nviRHDem2_5     | AV   | 72       | lev_percent | 81      | 100     | AO         | 72       |
| nviDisable_5    | AV   | 73       | switch      | 95      | 108     | AO         | 73       |
| Expansion_5     | AV   | 74       | N/A         | N/A     | N/A     | AO         | 74       |
| Expansion_5     | AV   | 75       | N/A         | N/A     | N/A     | AO         | 75       |
|                 |      |          |             |         |         |            |          |
| nvoFault_5      | BV   | 61       | switch      | 95      | 101     | Binary In  | 61       |
| nvoHWSensor_5   | BV   | 62       | switch      | 95      | 102     | Binary In  | 62       |
| nvoNetSensor_5  | BV   | 63       | switch      | 95      | 103     | Binary In  | 63       |
| nvoDisable_5    | BV   | 64       | switch      | 95      | 104     | Binary In  | 64       |
| nvoSecurity_5   | BV   | 65       | switch      | 95      | 105     | Binary In  | 65       |
| nvoService_5    | BV   | 66       | switch      | 95      | 106     | Binary In  | 66       |
| nvoStatus_5     | BV   | 67       | switch      | 95      | 107     | Binary In  | 67       |
| Expansion_2     | BV   | 53       | N/A         | N/A     | N/A     | Binary Out | 68       |
| nviNetSensor_5  | BV   | 69       | switch      | 95      | 109     | Binary Out | 69       |
| nvoConnection_5 | BV   | 70       | switch      | 95      | 110     | Binary Out | 70       |
| Expansion_5     | BV   | 71       | N/A         | N/A     | N/A     | Binary Out | 71       |
| Expansion_5     | BV   | 72       | N/A         | N/A     | N/A     | Binary Out | 72       |
| Expansion_5     | BV   | 73       | N/A         | N/A     | N/A     | Binary Out | 73       |
| Expansion_5     | BV   | 74       | N/A         | N/A     | N/A     | Binary Out | 74       |
| Expansion_5     | BV   | 75       | N/A         | N/A     | N/A     | Binary Out | 75       |

# Table 8. Humidifier Variable AddressesUnit #5

**10-10** Page 12 2008-02-18

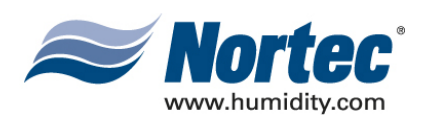

| Unit #6         | B    | ACnet    | Lo          | onworks |         | N2         |          |
|-----------------|------|----------|-------------|---------|---------|------------|----------|
| Variable Name   | Туре | Instance | SNVT        | SNVT #  | Element | Туре       | Instance |
| nvoHourOpt_6    | AV   | 76       | time_hour   | 124     | 111     | AI         | 76       |
| nvoCapLimit_6   | AV   | 77       | lev_percent | 81      | 112     | AI         | 77       |
| nvoRHDem1_6     | AV   | 78       | lev_percent | 81      | 113     | AI         | 78       |
| nvoSet1_6       | AV   | 79       | lev_percent | 81      | 114     | AI         | 79       |
| nvoRHDem1_6     | AV   | 80       | lev_percent | 81      | 115     | AI         | 80       |
| nvoSet2_6       | AV   | 81       | lev_percent | 81      | 116     | AI         | 81       |
| nvoSysDemand_6  | AV   | 82       | lev_percent | 81      | 117     | AI         | 82       |
| nviCapLimit_6   | AV   | 83       | lev_percent | 81      | 118     | AO         | 83       |
| nviSet1_6       | AV   | 84       | lev_percent | 81      | 119     | AO         | 84       |
| nviSet2_6       | AV   | 85       | lev_percent | 81      | 120     | AO         | 85       |
| nviRHDem1_6     | AV   | 86       | lev_percent | 81      | 121     | AO         | 86       |
| nviRHDem2_6     | AV   | 87       | lev_percent | 81      | 122     | AO         | 87       |
| nviDisable_6    | AV   | 88       | switch      | 95      | 130     | AO         | 88       |
| Expansion_6     | AV   | 89       | N/A         | N/A     | N/A     | AO         | 89       |
| Expansion_6     | AV   | 90       | N/A         | N/A     | N/A     | AO         | 90       |
|                 |      |          |             |         |         |            |          |
| nvoFault_6      | BV   | 76       | switch      | 95      | 123     | Binary In  | 76       |
| nvoHWSensor_6   | BV   | 77       | switch      | 95      | 124     | Binary In  | 77       |
| nvoNetSensor_6  | BV   | 78       | switch      | 95      | 125     | Binary In  | 78       |
| nvoDisable_6    | BV   | 79       | switch      | 95      | 126     | Binary In  | 79       |
| nvoSecurity_6   | BV   | 80       | switch      | 95      | 127     | Binary In  | 80       |
| nvoService_6    | BV   | 81       | switch      | 95      | 128     | Binary In  | 81       |
| nvoStatus_6     | BV   | 82       | switch      | 95      | 129     | Binary In  | 82       |
| Expansion_6     | BV   | 83       | N/A         | N/A     | N/A     | Binary Out | 83       |
| nviNetSensor_6  | BV   | 84       | switch      | 95      | 131     | Binary Out | 84       |
| nvoConnection_6 | BV   | 85       | switch      | 95      | 132     | Binary Out | 85       |
| Expansion_6     | BV   | 86       | N/A         | N/A     | N/A     | Binary Out | 86       |
| Expansion_6     | BV   | 87       | N/A         | N/A     | N/A     | Binary Out | 87       |
| Expansion_6     | BV   | 88       | N/A         | N/A     | N/A     | Binary Out | 88       |
| Expansion_6     | BV   | 89       | N/A         | N/A     | N/A     | Binary Out | 89       |
| Expansion_6     | BV   | 90       | N/A         | N/A     | N/A     | Binary Out | 90       |

# Table 9. Humidifier Variable AddressesUnit #6

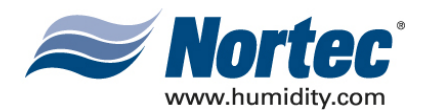

| Unit #7         | В    | ACnet    | Lo          | onworks |         | N2         |          |
|-----------------|------|----------|-------------|---------|---------|------------|----------|
| Variable Name   | Туре | Instance | SNVT        | SNVT #  | Element | Туре       | Instance |
| nvoHourOpt_7    | AV   | 91       | time_hour   | 124     | 133     | AI         | 91       |
| nvoCapLimit_7   | AV   | 92       | lev_percent | 81      | 134     | AI         | 92       |
| nvoRHDem1_7     | AV   | 93       | lev_percent | 81      | 135     | AI         | 93       |
| nvoSet1_7       | AV   | 94       | lev_percent | 81      | 136     | AI         | 94       |
| nvoRHDem1_7     | AV   | 95       | lev_percent | 81      | 137     | AI         | 95       |
| nvoSet2_7       | AV   | 96       | lev_percent | 81      | 138     | AI         | 96       |
| nvoSysDemand_7  | AV   | 97       | lev_percent | 81      | 139     | AI         | 97       |
| nviCapLimit_7   | AV   | 98       | lev_percent | 81      | 140     | AO         | 98       |
| nviSet1_7       | AV   | 99       | lev_percent | 81      | 141     | AO         | 99       |
| nviSet2_7       | AV   | 100      | lev_percent | 81      | 142     | AO         | 100      |
| nviRHDem1_7     | AV   | 101      | lev_percent | 81      | 143     | AO         | 101      |
| nviRHDem2_7     | AV   | 102      | lev_percent | 81      | 144     | AO         | 102      |
| nviDisable_7    | AV   | 103      | switch      | 95      | 152     | AO         | 103      |
| Expansion_7     | AV   | 104      | N/A         | N/A     | N/A     | AO         | 104      |
| Expansion_7     | AV   | 105      | N/A         | N/A     | N/A     | AO         | 105      |
| nvoFault 7      | BV   | 91       | switch      | 95      | 145     | Binary In  | 91       |
| nvoHWSensor 7   | BV   | 92       | switch      | 95      | 146     | Binary In  | 92       |
| nvoNetSensor 7  | BV   | 93       | switch      | 95      | 147     | Binary In  | 93       |
| nvoDisable 7    | BV   | 94       | switch      | 95      | 148     | Binary In  | 94       |
| nvoSecurity 7   | BV   | 95       | switch      | 95      | 149     | Binary In  | 95       |
| nvoService 7    | BV   | 96       | switch      | 95      | 150     | Binary In  | 96       |
| nvoStatus 7     | BV   | 97       | switch      | 95      | 151     | Binary In  | 97       |
| Expansion_7     | BV   | 98       | N/A         | N/A     | N/A     | Binary Out | 98       |
| nviNetSensor_7  | BV   | 99       | switch      | 95      | 153     | Binary Out | 99       |
| nvoConnection_7 | BV   | 100      | switch      | 95      | 154     | Binary Out | 100      |
| Expansion_7     | BV   | 101      | N/A         | N/A     | N/A     | Binary Out | 101      |
| Expansion_7     | BV   | 102      | N/A         | N/A     | N/A     | Binary Out | 102      |
| Expansion_7     | BV   | 103      | N/A         | N/A     | N/A     | Binary Out | 103      |
| Expansion_7     | BV   | 104      | N/A         | N/A     | N/A     | Binary Out | 104      |
| Expansion_7     | BV   | 105      | N/A         | N/A     | N/A     | Binary Out | 105      |

# Table 10. Humidifier Variable AddressesUnit #7

**10-10** Page 14 2008-02-18

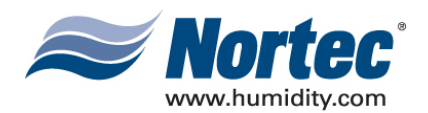

| Unit #8         | B    | ACnet    | Lo          | onworks |         | N2         |          |
|-----------------|------|----------|-------------|---------|---------|------------|----------|
| Variable Name   | Туре | Instance | SNVT        | SNVT #  | Element | Туре       | Instance |
| nvoHourOpt_8    | AV   | 106      | time_hour   | 124     | 155     | AI         | 106      |
| nvoCapLimit_8   | AV   | 107      | lev_percent | 81      | 156     | AI         | 107      |
| nvoRHDem1_8     | AV   | 108      | lev_percent | 81      | 157     | AI         | 108      |
| nvoSet1_8       | AV   | 109      | lev_percent | 81      | 158     | AI         | 109      |
| nvoRHDem1_8     | AV   | 110      | lev_percent | 81      | 159     | AI         | 110      |
| nvoSet2_8       | AV   | 111      | lev_percent | 81      | 160     | AI         | 111      |
| nvoSysDemand_8  | AV   | 112      | lev_percent | 81      | 161     | AI         | 112      |
| nviCapLimit_8   | AV   | 113      | lev_percent | 81      | 162     | AO         | 113      |
| nviSet1_8       | AV   | 114      | lev_percent | 81      | 163     | AO         | 114      |
| nviSet2_8       | AV   | 115      | lev_percent | 81      | 164     | AO         | 115      |
| nviRHDem1_8     | AV   | 116      | lev_percent | 81      | 165     | AO         | 116      |
| nviRHDem2_8     | AV   | 117      | lev_percent | 81      | 166     | AO         | 117      |
| nviDisable_8    | AV   | 118      | switch      | 95      | 174     | AO         | 118      |
| Expansion_8     | AV   | 119      | N/A         | N/A     | N/A     | AO         | 119      |
| Expansion_8     | AV   | 120      | N/A         | N/A     | N/A     | AO         | 120      |
|                 |      |          |             |         |         |            |          |
| nvoFault_8      | BV   | 106      | switch      | 95      | 167     | Binary In  | 106      |
| nvoHWSensor_8   | BV   | 107      | switch      | 95      | 168     | Binary In  | 107      |
| nvoNetSensor_8  | BV   | 108      | switch      | 95      | 169     | Binary In  | 108      |
| nvoDisable_8    | BV   | 109      | switch      | 95      | 170     | Binary In  | 109      |
| nvoSecurity_8   | BV   | 110      | switch      | 95      | 171     | Binary In  | 110      |
| nvoService_8    | BV   | 111      | switch      | 95      | 172     | Binary In  | 111      |
| nvoStatus_8     | BV   | 112      | switch      | 95      | 173     | Binary In  | 112      |
| Expansion_8     | BV   | 116      | N/A         | N/A     | N/A     | Binary Out | 113      |
| nviNetSensor_8  | BV   | 114      | switch      | 95      | 175     | Binary Out | 114      |
| nvoConnection_8 | BV   | 115      | switch      | 95      | 176     | Binary Out | 115      |
| Expansion_8     | BV   | 116      | N/A         | N/A     | N/A     | Binary Out | 116      |
| Expansion_8     | BV   | 117      | N/A         | N/A     | N/A     | Binary Out | 117      |
| Expansion_8     | BV   | 118      | N/A         | N/A     | N/A     | Binary Out | 118      |
| Expansion_8     | BV   | 119      | N/A         | N/A     | N/A     | Binary Out | 119      |
| Expansion_8     | BV   | 120      | N/A         | N/A     | N/A     | Binary Out | 120      |

# Table 11. Humidifier Variable AddressesUnit #8

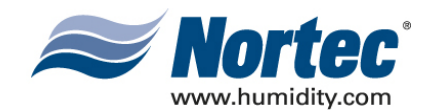

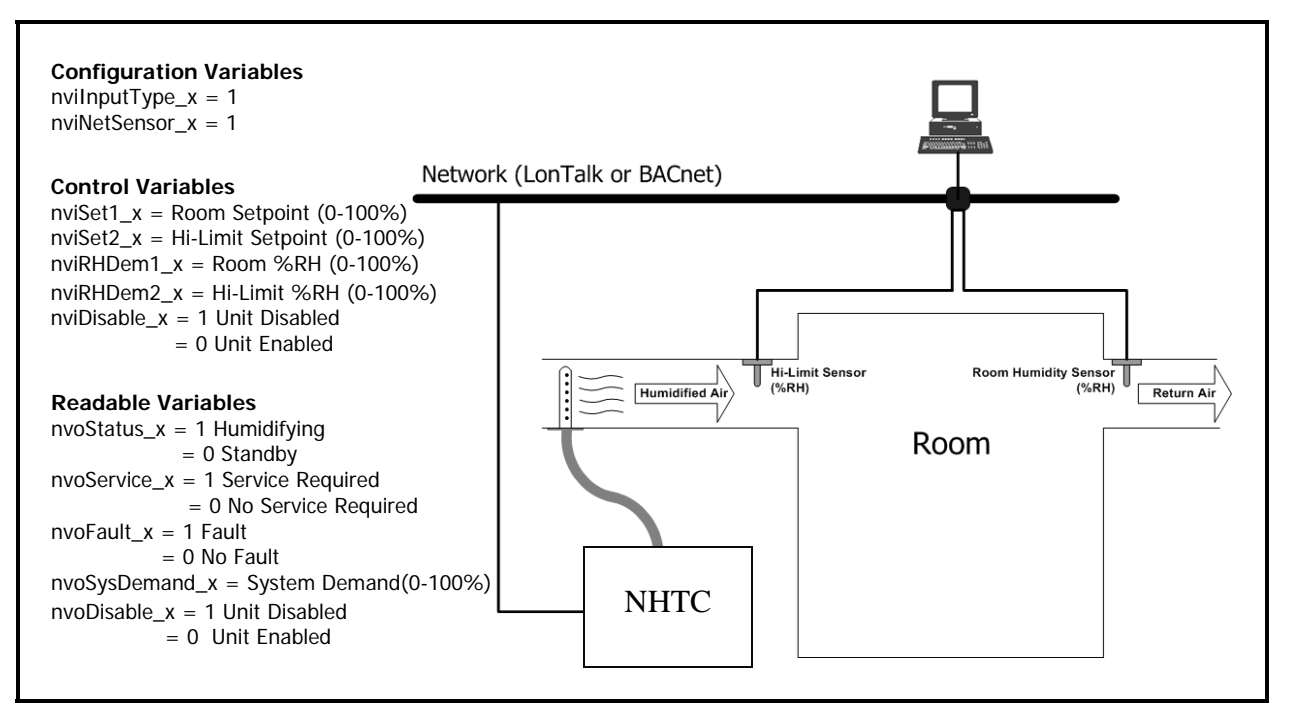

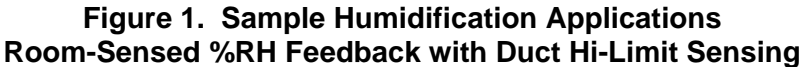

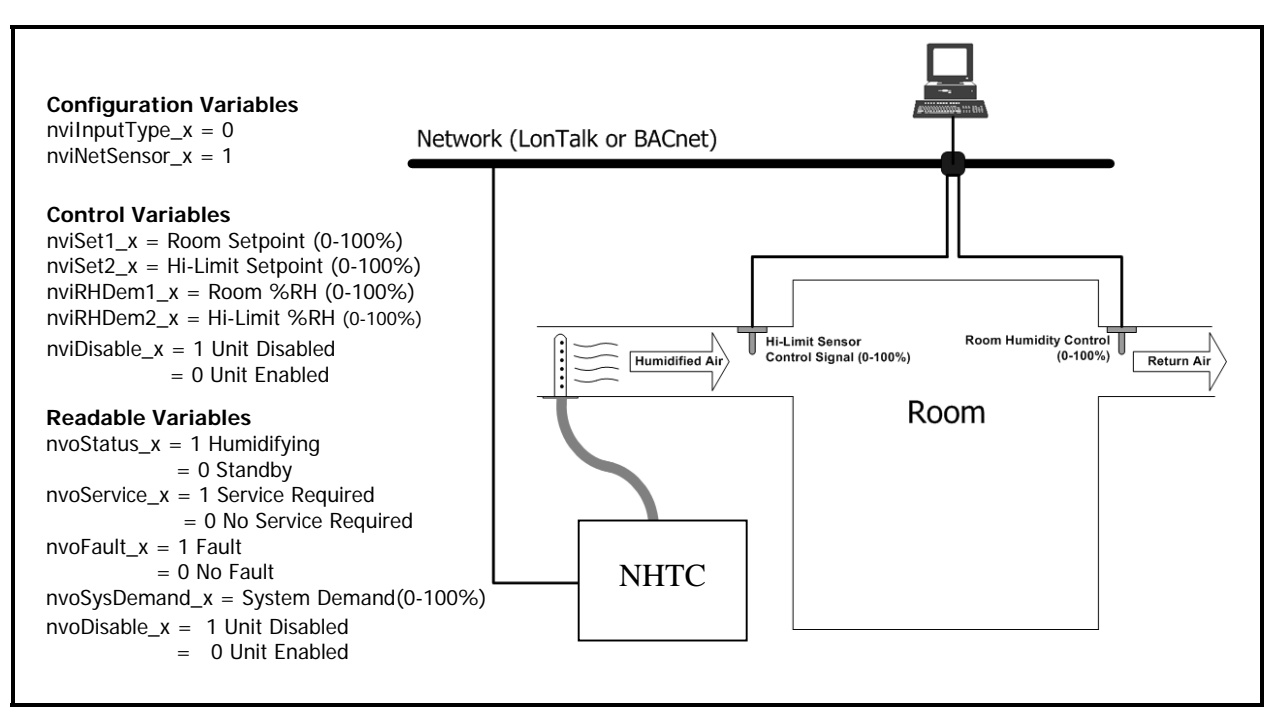

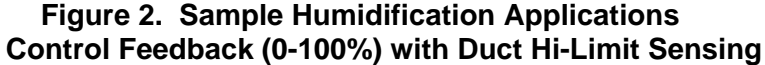

**10-10** Page 16 2008-02-18

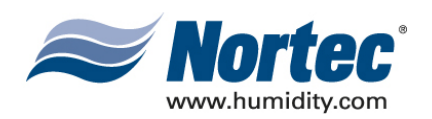

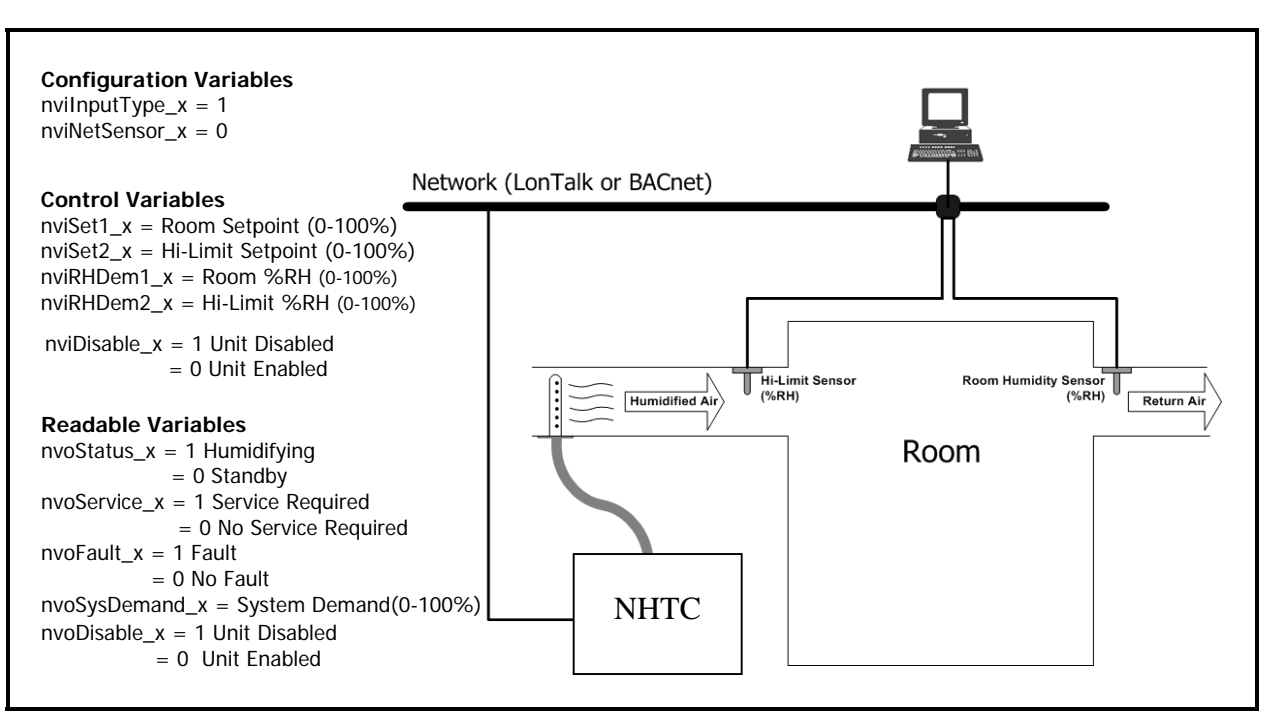

Figure 3. Sample Humidification Applications Room-Sensed %RH Feedback with Duct Hi-Limit Sensing (0-10V Signal Directly to Humidifier)

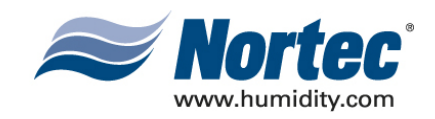

# THIS PAGE INTENTIONALLY LEFT BLANK

**10-10** Page 18 2008-02-18

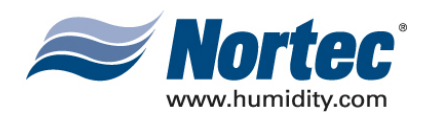

# 10-20 START-UP

**10-20** Page 1 2008-02-18

Download from Www.Somanuals.com. All Manuals Search And Download.

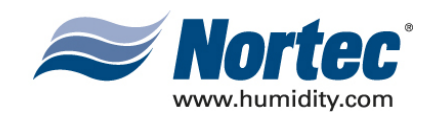

### (1) NORTEC LINKS 2 START-UP CHECKLIST

### WIRING

| Humidifier-to-Humidifier Connection:                      |  |
|-----------------------------------------------------------|--|
| Each individual humidifier linked to lead unit.           |  |
| Connection must be daisy-chained to other units.          |  |
|                                                           |  |
| BMS Network Connection:                                   |  |
| Lead unit wired to BMS system (Twisted Pair or Ethernet). |  |
| Network activity verified.                                |  |
| Controls Wired:                                           |  |
| Directly to humidifiers or through BMS network.           |  |
| ,                                                         |  |

### (2) START-UP PROCEDURE

- (1) Ensure power is being supplied to the humidifier, Nortec Links Module and Nortec OnLine module. For BACnet/IP adjust network IP settings. (If this information is provided, factory will perform necessary IP assignment).
- (2) After power-up, verify network communication.
- (3) Map desired network variables to BMS.
- (4) Verify variable operation after mapping is complete.
- (5) Perform regular humidifier start-up check.

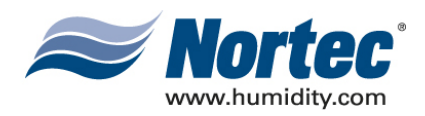

# 10-30 TROUBLESHOOTING

**10-30** Page 1 2008-02-18

Download from Www.Somanuals.com. All Manuals Search And Download.

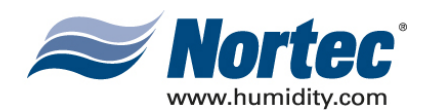

## (1) TROUBLESHOOTING

(1) When troubleshooting the communication process for OnLine and/or LINKS 2 modules should be kept in mind. Humidifier data is first received by the Nortec OnLine module using the modbus protocol over the serial port connection. It then forwards this data, via modbus/TCP, to the LINKS 2 module over an Ethernet link. A router (switch for BACnet/IP applications) links the two devices together through their Ethernet ports and allows a user to access both devices using only 1 customer installed Ethernet line.

## (2) INDICATOR LIGHTS

(1) There is a variety of status LEDs on both the OnLine module and the LINKS 2 module to aid in the diagnosis of communication problems. Note that communication first occurs between the OnLine module and the humidifier logic board. The OnLine module then passes information to the LINKS 2 module. If practical, it may be useful to establish a connection with the Nortec OnLine server first and then establish communication with the LINKS 2 module.

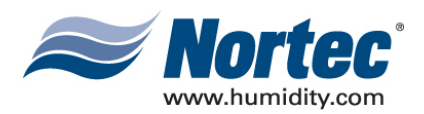

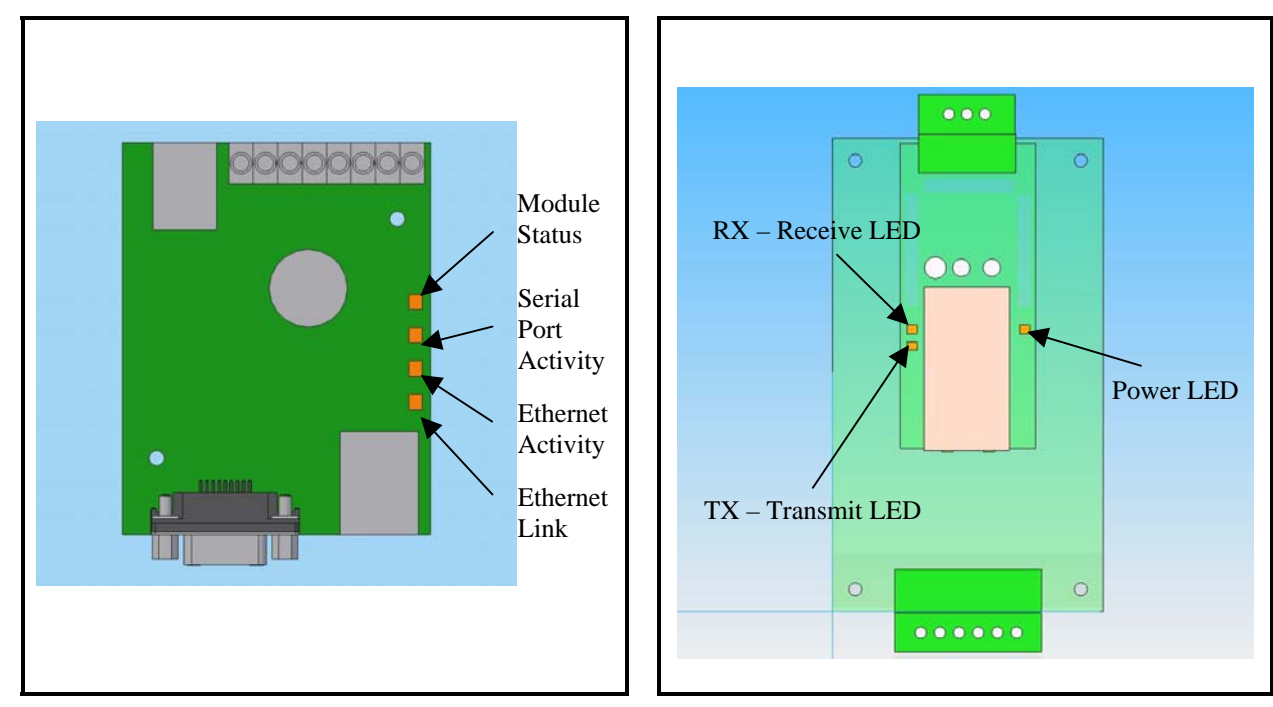

Figure 1. OnLine Diagnostic LED Locations

Figure 2. BACnet Module LED

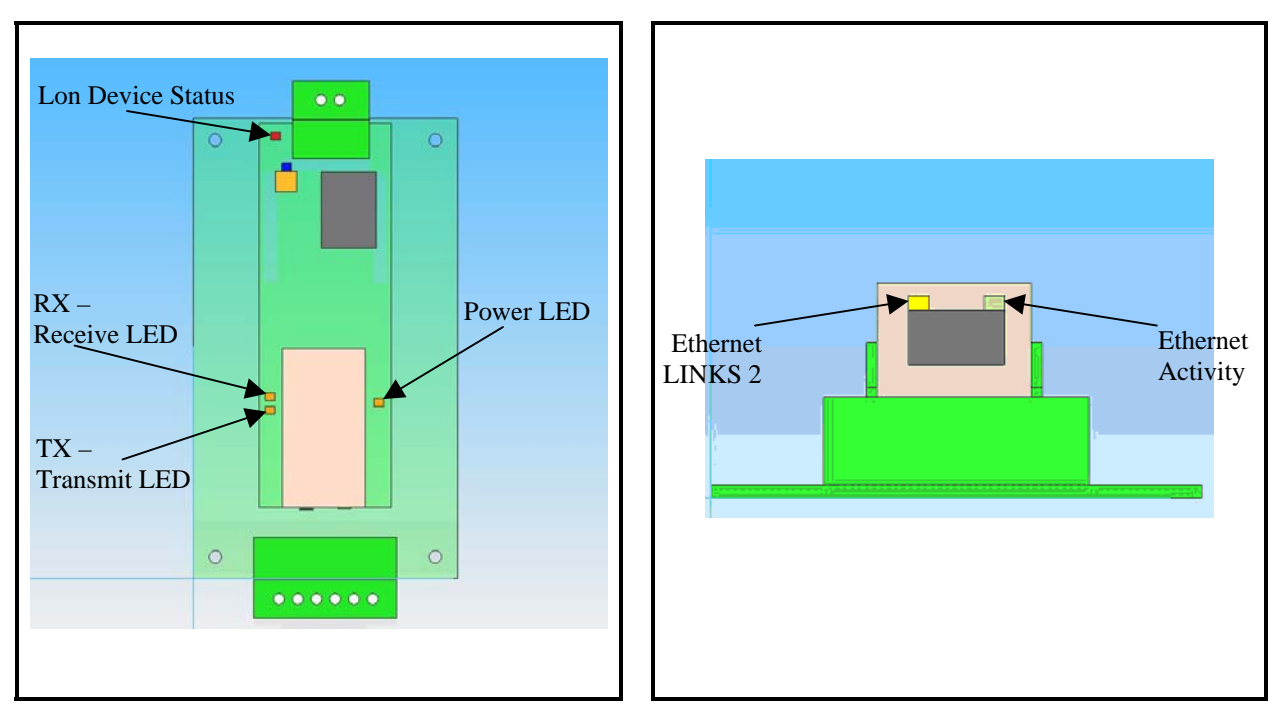

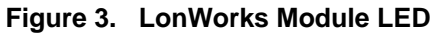

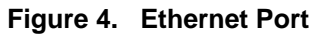

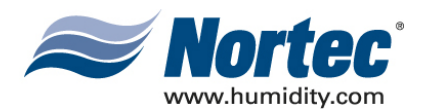

| LED Name                    | Color          | Function                                                                                       |
|-----------------------------|----------------|------------------------------------------------------------------------------------------------|
| Module Status               | Off            | Indicates that the Online module is not receiving power.                                       |
|                             | Green          | Indicates the Online module is operating normally.                                             |
|                             | Orange         | Indicates that the Online module is loading the firmware installed on the module.              |
| Serial Port Activity        | Flashing Green | Indicates that the Online module is receiving a network packet from a serial connection.       |
|                             | Flashing Red   | Indicates that the Online module is transmitting a network packet on a serial connection.      |
|                             | Orange         | Displayed when the Online module is booting.                                                   |
| Ethernet Activity/Collision | Flashing Green | Indicates that the Online module is receiving a<br>network packet from an Ethernet connection. |
|                             | Flashing Red   | Indicates that the Online module is transmitting a network packet on an Ethernet connection.   |
| Ethernet Link               | Off            | No network connection is present.                                                              |
|                             | Green          | The Online module has detected the presence of a 10Mbps network.                               |
|                             | Orange         | The Online module has detected the presence of a 100Mbps network.                              |

# Table 1. OnLine Diagnostic LED Description

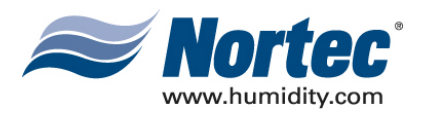

| LED Name                                       | Color          | Function                                                                                  |
|------------------------------------------------|----------------|-------------------------------------------------------------------------------------------|
| Module Power                                   | Off            | Indicates that the Online module is not receiving power.                                  |
|                                                | Green          | Indicates the Online module is operating normally.                                        |
| Receive LED (marked as Rx on processor board)  | Flashing Green | Indicates that the Online module is receiving a network packet from a serial connection.  |
| Transmit LED (marked as Tx on processor board) | Flashing Green | Indicates that the Online module is transmitting a network packet on a serial connection. |
| Ethernet LINK                                  | Off            | Indicates no Ethernet connection is present.                                              |
|                                                | Solid Yellow   | Indicates an Ethernet connection has been detected.                                       |
| Ethernet Activity                              | Off            | No Ethernet network activity.                                                             |
|                                                | Flashing Green | Indicates Ethernet activity.                                                              |

### Table 2. LINKS 2 Module Diagnostic LEDs

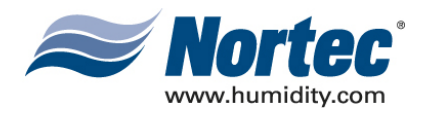

| Problem                                                                                                    | Solution                                                                                                    |
|----------------------------------------------------------------------------------------------------|----------------------------------------------------------------------------------------------------|
| 1. The BMS network cannot<br>read/write any information to any of<br>the networked humidifiers                                                                                                    | Verify that the network connection is made and is connected properly.<br>Verify that the correct network settings are being used. The LINKS 2 module<br>may need to be restarted to load the new settings.                                                                              |
|                                                                                                    | Check the Serial Port Activity LED on the Nortec OnLine module to ensure<br>proper communication with the humidifiers. Data is first received from the<br>humidifier to the OnLine module. The OnLine module then transmits this<br>data, via the Ethernet port, to the LINKS 2 module. |
|                                                                                                    | Check the Ethernet port activity on the LINKS 2 module to ensure it is receiving data from the Nortec OnLine module.                                                                                                    |
|                                                                                                    | Check the transmit and receive status LEDs to determine if there is any network traffic being sent or being received by the LINKS 2 module from the BMS network                                                                                                    |
|                                                                                                    | Verify proper connections to networked humidifiers.                                                                                                    |
|                                                                                                    | Turn the LINKS 2 module and the OnLine module off for several seconds<br>then switch it back on to reload the control program. Allow for some time for<br>the network variables to be polled.                                                                                           |
| 2. The BMS network can see some<br>of the networked humidifiers but not                                                                                                    | Ensure network variables are mapped correctly to the BMS.                                                                                                    |
| others.                                                                                                    | Ensure proper connections to the humidifiers.                                                                                                    |
|                                                                                                    | Disconnect all of the humidifiers from the LINKS 2 package except for the unit that is not responding to the network. Turn the LINKS 2 package off and then back on. Check if the humidifier can now be seen by the BMS                                                                 |
| 3. The BMS network receives<br>information from the networked<br>humidifier(s) but the information is<br>mismatched or the humidifier                                                                   | Verify that the network variables have been mapped to the BMS network correctly. It is possible that the variables have been cross-linked during the network integration process.                                                                                                    |
| responds un-expectedly                                                                                                    | Connect humidifiers one at a time and test units individually.                                                                                                    |
| 4. After sending the humidifier a network-based demand signal the unit powers down after several minutes. The nviNetSensor variable is switched on and a value has been set for the nviRHDem1 variable. | When a BMS network demand/RH signal is being used the network must<br>refresh the nviRHDem signal at least every 5 minutes otherwise the<br>humidifier will revert to a 0 demand state. This is a safety precaution in case<br>the BMS network connection is lost.                      |

# Table 3. Troubleshooting Communication Problems

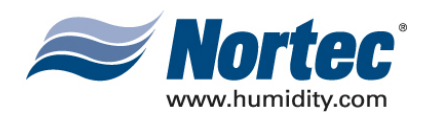

# 10-40 SPARE PARTS

**10-40** Page 1 2008-02-18

Download from Www.Somanuals.com. All Manuals Search And Download.

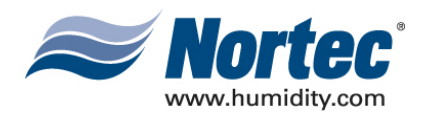

| Part Number | Description                                       | Nortec LINKS 2 Options<br>Specify Unit Type Protocol at time of order |   |   |   |
|-------------|---------------------------------------------------|-----------------------------------------------------------------------|---|---|---|
|             |                                                   |                                                                       |   |   |   |
| 2527101     | LINKS 2 Replacement Module,<br>BACnet/IP          |                                                                       | X |   |   |
| 2527102     | LINKS 2 Replacement Module,<br>BACnet/MSTP        | х                                                                     |   |   |   |
| 2527103     | LINKS 2 Replacement Module,<br>LonWorks           |                                                                       |   |   | х |
| 2527104     | LINKS 2 Replacement Module, N2                    |                                                                       |   | х |   |
| 1509604     | OnLine Replacement Module, Static/IP              | х                                                                     | x | х | х |
| 2528126     | LINKS 2 Replacement Router                        | х                                                                     |   | Х | х |
| 2531455     | LINKS 2 Ethernet Switch                           |                                                                       | X |   |   |
| 2530087     | 24VAV to 9VDC Power Supply (for switch or router) | х                                                                     | х | Х | x |

### Table 1. Replacement Parts

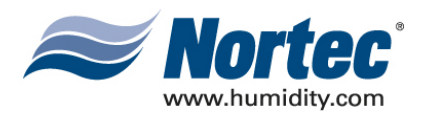

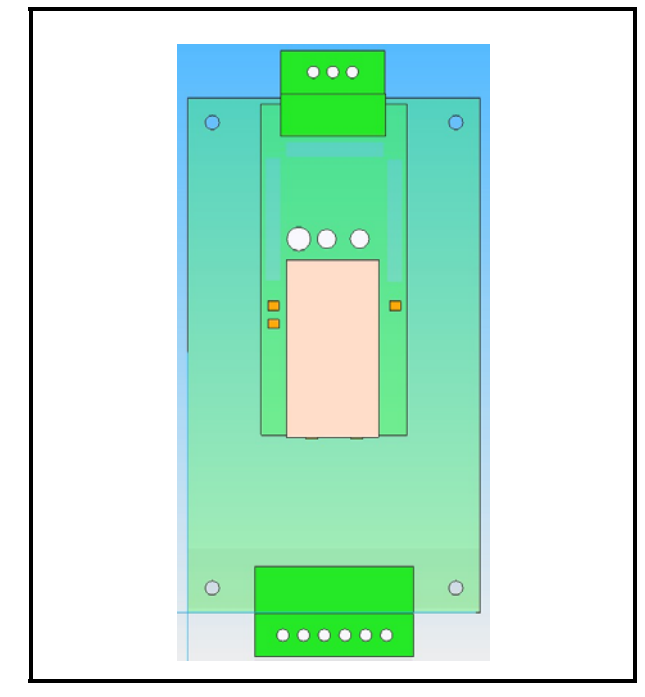

Figure 1. BACnet or N2 Module

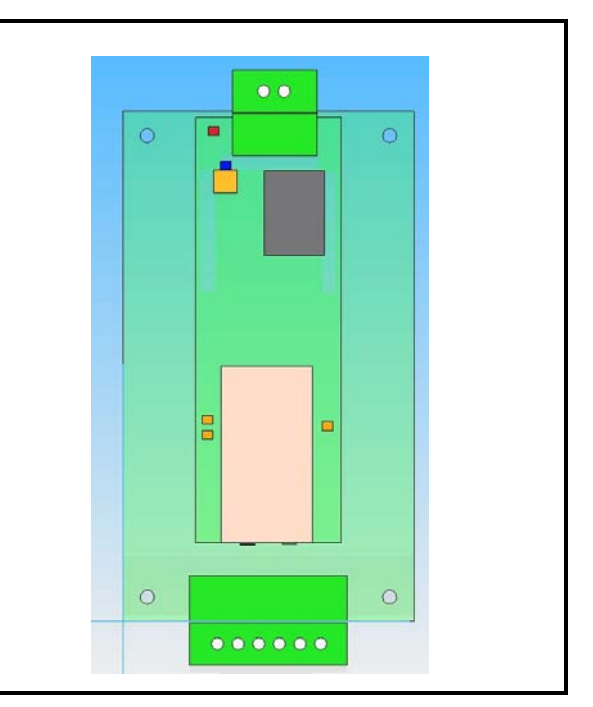

Figure 2. LonWorks Module

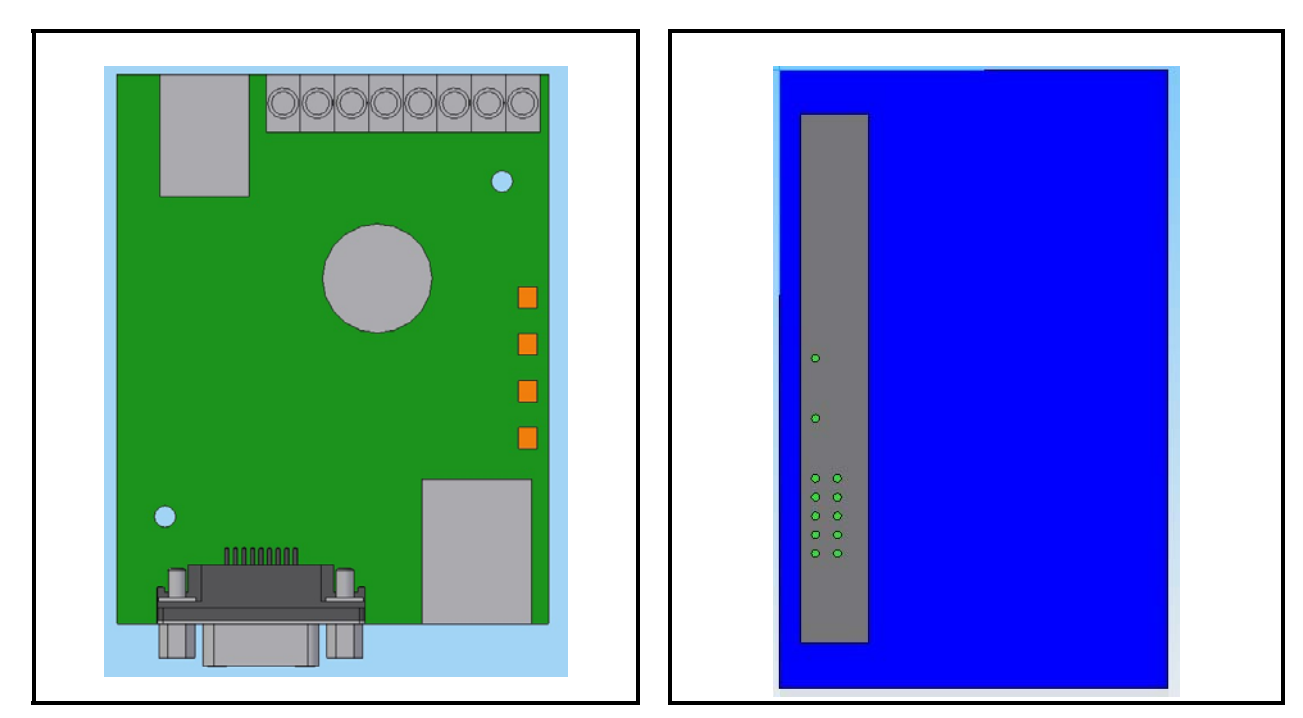

Figure 3. OnLine Module

Figure 4. Ethernet Router

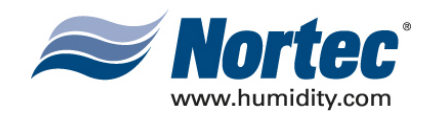

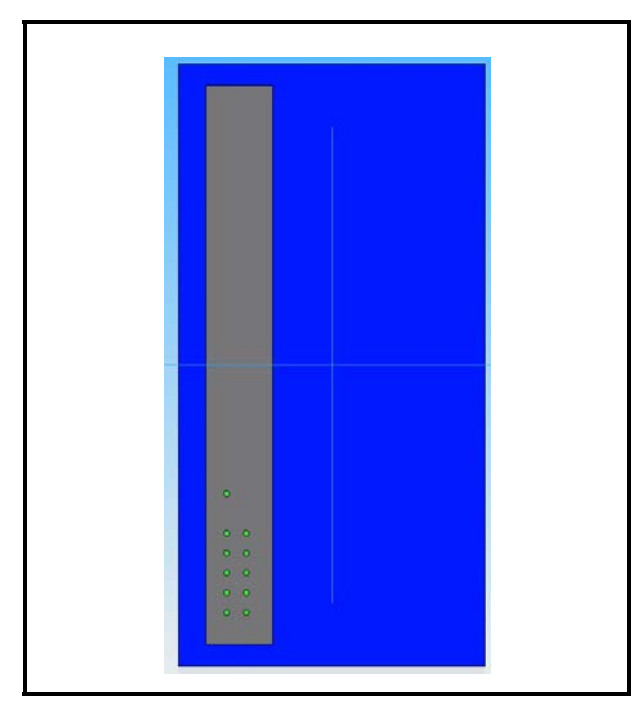

Figure 5. Ethernet Switch

**10-40** Page 4 2008-02-18

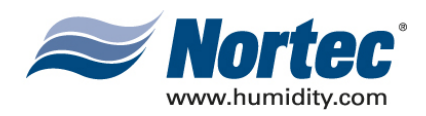

# 10-50 TECHNICAL

**10-50** Page 1 2008-02-18

Download from Www.Somanuals.com. All Manuals Search And Download.

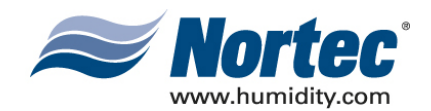

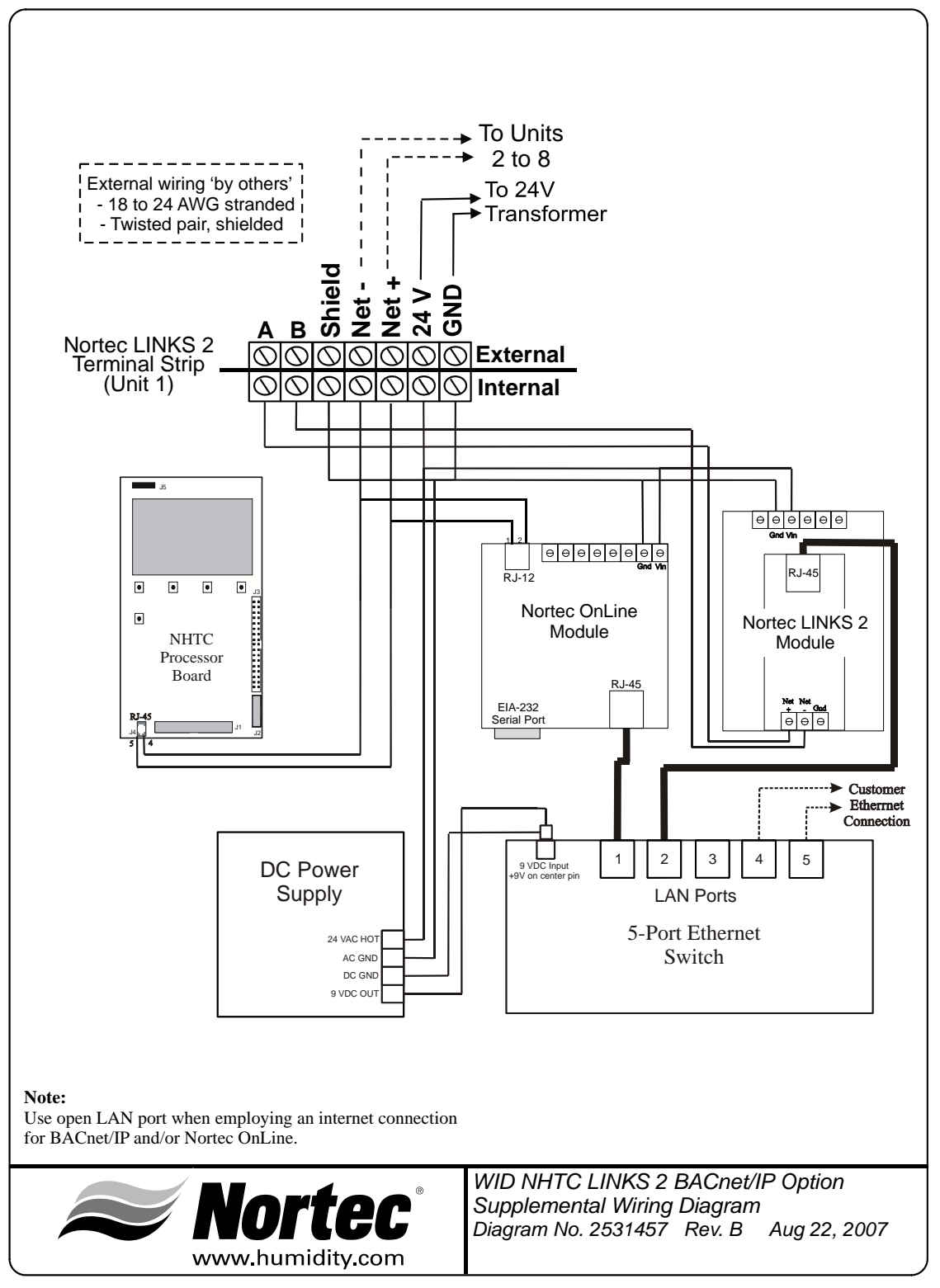

Figure 1. Wiring Diagram

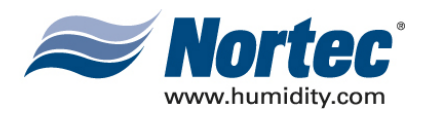

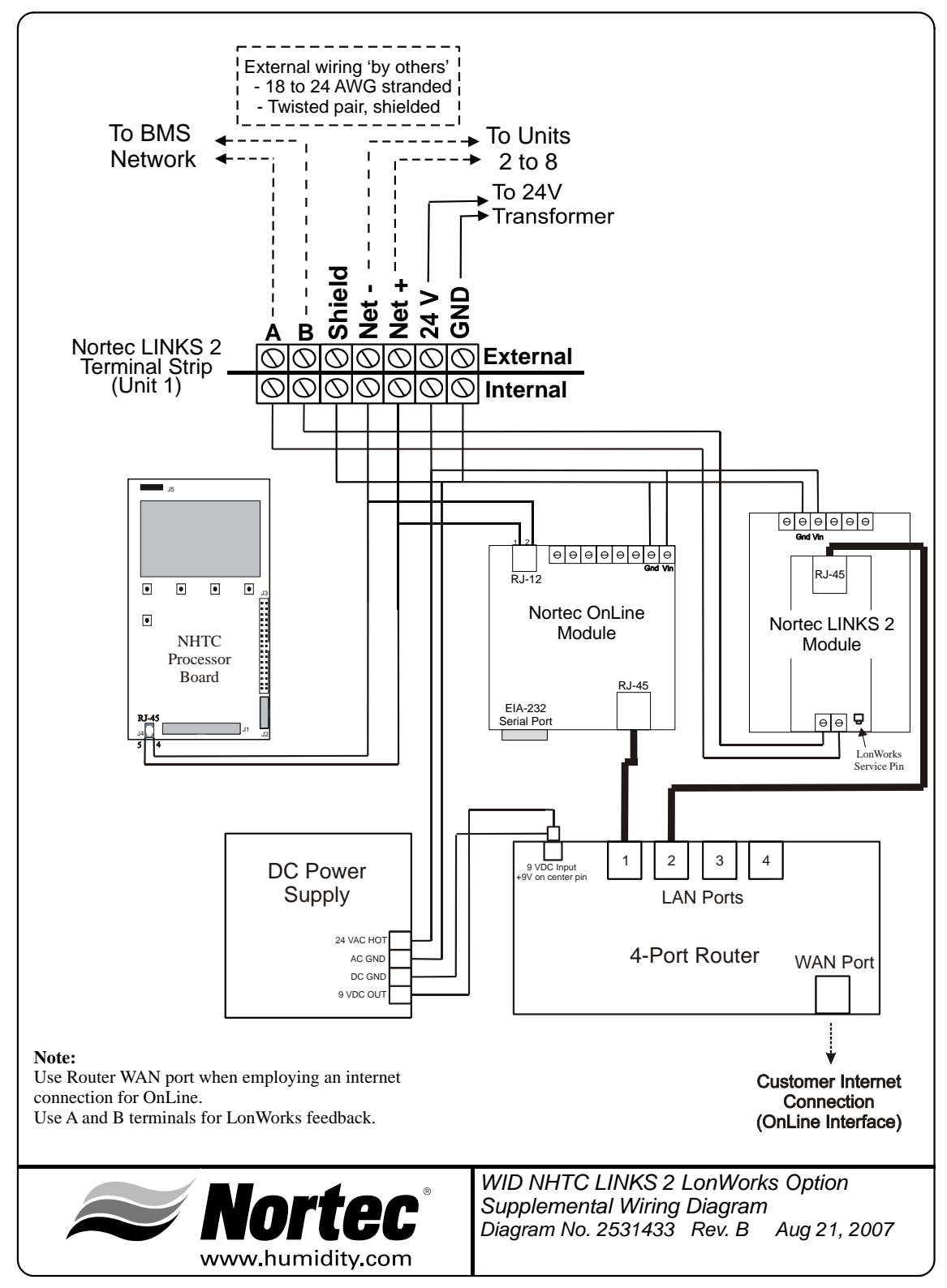

Figure 2. Wiring Diagram

**10-50** Page 3 2008-02-18

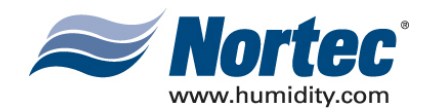

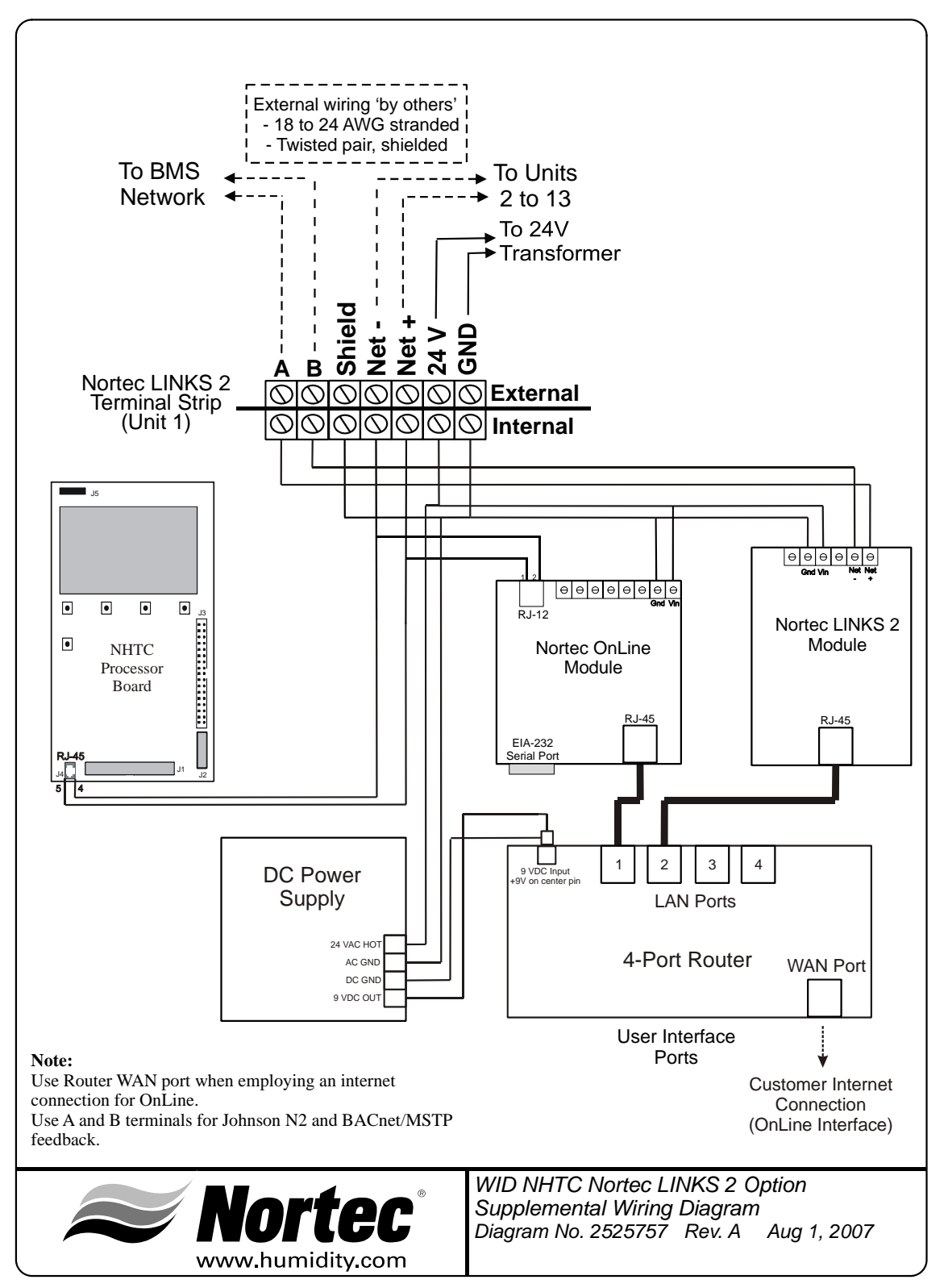

Figure 3. Wiring Diagram

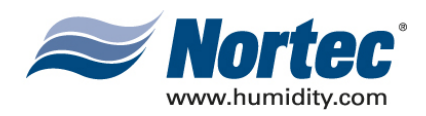

### THIS PAGE INTENTIONALLY LEFT BLANK

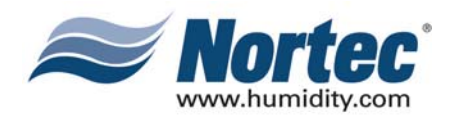

# WARRANTY

- (1) WALTER MEIER INC. and/or WALTER MEIER LTD. (hereinafter collectively referred to as THE COMPANY), warrant for a period of two years after installation or 30 months from manufacturer's ship date, whichever date is earlier, that THE COMPANY's manufactured and assembled products, not otherwise expressly warranted (with the exception of the cylinder), are free from defects in material and workmanship. No warranty is made against corrosion, deterioration, or suitability of substituted materials used as a result of compliance with government regulations.
- (2) THE COMPANY's obligations and liabilities under this warranty are limited to furnishing replacement parts to the customer, F.O.B. THE COMPANY's factory, providing the defective part(s) is returned freight prepaid by the customer. Parts used for repairs are warranted for the balance of the term of the warranty on the original humidifier or 90 days, whichever is longer.
- (3) The warranties set forth herein are in lieu of all other warranties expressed or implied by law. No liability whatsoever shall be attached to THE COMPANY until said products have been paid for in full and then said liability shall be limited to the original purchase price for the product. Any further warranty must be in writing, signed by an officer of THE COMPANY.
- (4) THE COMPANY's limited warranty on accessories, not of the companies manufacture, such as controls, humidistats, pumps, etc. is limited to the warranty of the original equipment manufacturer from date of original shipment of humidifier.
- (5) THE COMPANY makes no warranty and assumes no liability unless the equipment is installed in strict accordance with a copy of the catalog and installation manual in effect at the date of purchase and by a contractor approved by THE COMPANY to install such equipment.
- (6) THE COMPANY makes no warranty and assumes no liability whatsoever for consequential damage or damage resulting directly from misapplication, incorrect sizing or lack of proper maintenance of the equipment.
- (7) THE COMPANY retains the right to change the design, specification and performance criteria of its products without notice or obligation.

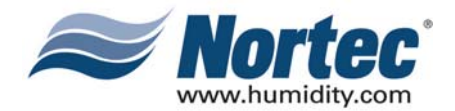

#### INSTALLATION DATE (MM/DD/YYYY)

MODEL #

SERIAL #

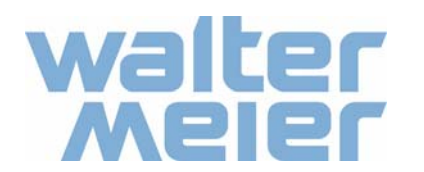

U.S.A. Walter Meier (Climate USA) Inc. 826 Proctor Avenue Ogdensburg, NY 13669 TEL: 1-866-NORTEC-1 EMAIL: northamerica.climate@waltermeier.com WEBSITE: www.humidity.com CANADA Walter Meier (Climate Canada) Ltd. 2740 Fenton Road Ottawa, ON K1T 3T7 TEL: 1-866-NORTEC-1 FAX: (613) 822-7964

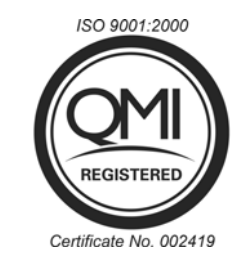

**Authorized Agent:** 

Free Manuals Download Website <u>http://myh66.com</u> <u>http://usermanuals.us</u> <u>http://www.somanuals.com</u> <u>http://www.4manuals.cc</u> <u>http://www.4manuals.cc</u> <u>http://www.4manuals.cc</u> <u>http://www.4manuals.com</u> <u>http://www.404manual.com</u> <u>http://www.luxmanual.com</u> <u>http://aubethermostatmanual.com</u> Golf course search by state

http://golfingnear.com Email search by domain

http://emailbydomain.com Auto manuals search

http://auto.somanuals.com TV manuals search

http://tv.somanuals.com